## AUTOFATTURE PER ESTERO

Per generare le autofatture, da inviare allo SDI, delle fatture estere ricevute andate sul menù VENDITE\EMISSIONE FATTURE\AUTOFATTURE PER INTEGRAZIONE IVA

| 💷 Sistema Ad                                 | dmin <u>A</u> nagrafiche <u>T</u> . | abelle <u>⊂</u> oGe | Tryck Vendite Acgui                                                                            | sti Effetti Servizi                              | 0 ]                                                                                                    |                 |               |                                         |            |        |           |               |                   | - 80     |
|----------------------------------------------|-------------------------------------|---------------------|------------------------------------------------------------------------------------------------|--------------------------------------------------|----------------------------------------------------------------------------------------------------|-----------------|---------------|-----------------------------------------|------------|--------|-----------|---------------|-------------------|----------|
| Lavori<br>Elenco<br>Inserimento              | Nuovo Visualizza                    | Cancella R          | Tabelle<br>Preventivi<br>Errissione OL<br>Errissione PL<br>Errissione Fre<br>Stampe<br>Utilità | rdini mail E<br>DT<br>ture Gest<br>Auto<br>Fattu | isercizio<br>isercizio<br>ione Fatture<br>fatture per integrazione<br>urazione Differita<br>co Scadenze Attive | TURA ***        | Media         | Mostra col. MM :<br>Mostra col. Serie : | 1          |        |           |               |                   | Esci     |
| ampa Elenco Lavo                             | Descrizione Rif. :                  |                     | 1                                                                                              | Starr<br>Cont                                    | npa Fattura<br>:abilizza                                                                                       | _               | ▼ Esito       | FE: Qualsiasi Esito                     | ]          |        |           |               |                   |          |
|                                              | Data                                | Num. Doc.           | Mod.<br>Doc. C.Forn.                                                                           | Fornitore                                        | Data FTF.                                                                                                    | Num. FTF FE ids | DI FE DataSDI | FE Esito Stp Val.                       | Imponibile | Totale | Creato da | Modificato da | Ultima ¥ariazione | Dest.Mer |
|                                              |                                     |                     |                                                                                                |                                                  |                                                                                                    |                 |               |                                         |            |        |           |               |                   |          |
| Traffico                                     |                                     |                     |                                                                                                |                                                  |                                                                                                    |                 |               |                                         |            |        |           |               |                   |          |
| Amministrazione                              |                                     |                     |                                                                                                |                                                  |                                                                                                    |                 |               |                                         |            |        |           |               |                   |          |
| Anagrafiche<br>Tab. Veicoli<br>Tab. Gestione |                                     |                     |                                                                                                |                                                  |                                                                                                    |                 |               |                                         |            |        |           |               |                   |          |

## NUOVO DOCUMENTO

| Nuovo Modifica Cancella Evasione                                                                                                    | Indetro Avanti Stampa Email Storico                                                             | onferma Annulla | Esd                               |
|----------------------------------------------------------------------------------------------------|-------------------------------------------------------------------------------------------------|-----------------|-----------------------------------|
| Documento: TD17 TD17                                                                                                    | Data Fatt. Ns. :   03/01/2022 Num. FT Ns. :   NEW   A<br>  Data Fatt. Forn. :   Num. FT Forn. : |                 |                                   |
| 1.Testata 2. Righe 3. Note                                                                                                    |                                                                                                 |                 |                                   |
| Cliente:     001739     MIFRAM S.R.L.       Indrizo:     VIA CENTALLO, 3/4a       Cap, Cita, Prov:     10156     TORINO       Play: / F / Endotria     Indrizo:     Indrizo: | Descritione:                                                                                    |                 |                                   |
| Valuta:     EURO     EURO        Pagam:                                                                                                    |                                                                                                 |                 |                                   |
|                                                                                                    |                                                                                                 |                 |                                   |
|                                                                                                    |                                                                                                 |                 |                                   |
|                                                                                                    |                                                                                                 |                 |                                   |
|                                                                                                    | TabDaha T                                                                                       | al Saamla T     | <                                 |
|                                                                                                    | i ot Highe II<br>Tot Imponible                                                                  | Tot.Imposta     | DLSpese<br>0,00<br>TOTALE<br>0,00 |

Compilate i seguenti campi:

- Documento: scegliete il modello che volete trasmettere (TD17 TD18 TD19) a seconda del caso
- Data Fatt Ns: la data dell'autofattura
- Fornitore: il fornitore che vi ha inviato la fattura passiva
- Data Fatt. Forn: la data presente sulla fattura del fornitore
- Num FT Forn: il numero presente sulla fattura del fornitore

Il cliente sarete sempre voi, ed è già impostato.

Questo tipo di fatture seguiranno una numerazione a parte.

## CONTENUTO DELLA FATTURA

Il testo della vostra autofattura viene automaticamente compilato con una riga contenente i dati della fattura che avete inserito in precedenza.

Potete modificare o aggiungere altre righe.

| Documento : | TD17 TD17 Data Fatt. Ns. : 03/01/2022                 | 2 Num. FT Ns.: NEW/ A                                                                                                    |          |
|-------------|-------------------------------------------------------|----------------------------------------------------------------------------------------------------|----------|
| Fornitore : | 000797 MIFRAM S.R.L Data Fatt. Forn. : 05/01/2022     | 2 Num FT Forn : 1994                                                                                                    |          |
| 1.Testata   | 2. Righe 3. Note                                      |                                                                                                    |          |
| N.R. Cod.A  | rt Descrizione                                        | OM   Iva   Prezze Unit.   Sc.%s   Sc.%s   Sc.%s   U.M.   Cenf.   Q.tà   IMPORTO   P.U.Sc.   IMPORTO NETTO   P.U.Sc.Nette                                                                                                    | ٠        |
| 1           | Fattura N.1994 del 05/01/2022 Fornitore MIFRAM S.R.L. | -0,000 -0,000                                                                                                    |          |
|             |                                                       | 1                                                                                                    | Į        |
|             |                                                       |                                                                                                    | Ð        |
|             |                                                       |                                                                                                    |          |
| Articolo    | Descrizione Omag.Cod.lva Prezzo Sc.1                  | Sc.2 Sc.3 U.M. Qub Importo                                                                                                    | risci    |
|             | Fattura N.1994 del 05/01/2022 Forni                   | 000 0000 | fica     |
| Note :      | Cons. Effettiva                                       |                                                                                                    | na       |
| CODICE FO   | RNITORE :                                             |                                                                                                    | K<br>ula |

## INVIO DELLA FATTURA E CONTABILIZZAZIONE

Per l'invio si usa la medesima procedura delle fatture di vendita standard, quindi generazione XML ed INVIO.

Una volta accettata dall'ADE la fattura verrà ricevuta nella parte passiva, con il modello documento TD17, TD18 o TD19 come è stata creata.

Per contabilizzare la fattura si consiglia di registrarla sempre in prima nota, così come si è sempre fatto e di collegare eventualmente la registrazione al documento passivo ricevuto.